## The Mask Menu

See also the topic on Masks here : Add a Mask Object

- Click on the Mask Icon or
- Right Click in a blank space
- Click on "Add a Mask Template"
- Choose "Circle" or "Rectangle"

| 🗹 Custom Window - PTE AV Studio Pro - Slide 1 of 1 — 🗆 🗙 |          |     |            |               |           |           |          |                   |                   |              |                  |        |                  |               |  |    |         |       |  |
|----------------------------------------------------------|----------|-----|------------|---------------|-----------|-----------|----------|-------------------|-------------------|--------------|------------------|--------|------------------|---------------|--|----|---------|-------|--|
|                                                          | М        |     | I T        |               | M         |           |          | ee.               | <b>%</b> (        | 8 ×          |                  | Auto   | •                |               |  |    | • •     | Close |  |
|                                                          |          |     |            |               |           |           |          |                   |                   |              |                  | ŕ      | P                | Properties    |  | An | imation |       |  |
|                                                          |          |     | _          |               |           |           |          |                   |                   |              | -                |        |                  |               |  |    |         |       |  |
|                                                          |          |     | <b>2</b> A | dd Mask       |           |           |          |                   | ×                 |              | Mad Mas          |        |                  | ×             |  |    |         |       |  |
|                                                          |          |     | Sty        | le            |           | Cire      | le       |                   | -                 |              | Style            |        | Rectangle        |               |  |    |         |       |  |
|                                                          |          |     | Siz        | e in pixels   |           | 1024      | -        | 8 10              | 24 💌              |              | Size in pixe     | ls     | 1024 💌 (         | 🔒 🛛 1024 💌    |  |    |         |       |  |
|                                                          |          |     |            | Width of blur |           | 50        | - %      | %                 |                   | Width of b   | ur 50 🔻 %        |        |                  |               |  |    |         |       |  |
|                                                          |          |     | Co         |               |           | 50        | ▼ %      |                   |                   |              | Corner rad       | us     | 50 💌 %           |               |  |    |         |       |  |
|                                                          |          |     |            |               |           |           |          |                   |                   |              | _                |        |                  |               |  |    |         |       |  |
|                                                          |          |     | L          |               | )         |           |          |                   |                   |              |                  |        |                  |               |  |    |         |       |  |
|                                                          |          |     |            |               |           | Ok        |          | Can               | cel               |              |                  |        |                  | Cancel        |  |    |         |       |  |
|                                                          |          |     |            | Add.          |           |           | >        | Image             |                   |              | Ctrl+1           |        |                  |               |  |    |         |       |  |
| 4                                                        |          |     |            | Put t         | o Center  |           |          | Button            |                   |              | Ctrl+2           | , ·    |                  |               |  |    |         |       |  |
|                                                          |          |     | +          | Cove          | er Screen | Alt       | +S       | Rectan<br>Text or | igle<br>Hyperlink |              | Ctrl+3<br>Ctrl+4 | <<br>↓ |                  |               |  |    |         |       |  |
|                                                          |          |     |            | Orde          | f         | <b>CH</b> | 2<br>. V | Frame             |                   |              | Ctrl+5           |        |                  |               |  |    |         |       |  |
|                                                          |          |     |            | Copy          | ,         | Ctrl+     | +X<br>+C | Video             |                   |              | Ctrl+7           | A 1    | Mask Tanalata    | $\rightarrow$ |  |    |         |       |  |
|                                                          |          |     |            | Paste         | 2         | Ctrl      | ۰V       | Colittor          | forbacker         | ound object  |                  | Add    | Mask lmage/Video |               |  |    |         |       |  |
|                                                          |          |     |            | Rem           | ove       | C         | Del      | spitter           | itter for backgro | ound objects | 5                | Ado    | l Blank Mask     | Ctrl+6        |  |    |         |       |  |
|                                                          |          |     |            | Edit          | File      | Ctrl+     | W        |                   |                   |              |                  |        |                  |               |  |    |         |       |  |
|                                                          |          |     |            | Filel         |           | Ctr       | *1       |                   |                   |              |                  |        |                  |               |  |    |         |       |  |
| Projec                                                   | t Option | s S | lide Opti  | ons           | 🝺 Previe  | :<br>:w   | Full o   | duration          | : 10.0 s          |              |                  | Tools  |                  |               |  |    |         |       |  |

| 📝 Projecttest - PTE AV Studio Pro - Slide 1 of 1 📃 📃 🕹      |                                                              |                 |  |  |  |  |  |
|-------------------------------------------------------------|--------------------------------------------------------------|-----------------|--|--|--|--|--|
| 🛒 📶 🖾 T 🔳 🚾   🦘 🕐   🛍 👗 🛍 💥   🏭 🗸   Auto 💽 🔹 🔸 🖡            |                                                              |                 |  |  |  |  |  |
| Add Mask Template                                           | Properties                                                   | Animation       |  |  |  |  |  |
| Add Mask Image/Video                                        |                                                              |                 |  |  |  |  |  |
| Add blank Widsk                                             | V Pan (px)                                                   |                 |  |  |  |  |  |
|                                                             |                                                              |                 |  |  |  |  |  |
|                                                             |                                                              |                 |  |  |  |  |  |
|                                                             | х ү                                                          | <b>0-0</b> 100% |  |  |  |  |  |
|                                                             | □ Rotate                                                     | add modifier    |  |  |  |  |  |
|                                                             | с ү                                                          |                 |  |  |  |  |  |
|                                                             |                                                              |                 |  |  |  |  |  |
|                                                             | Center                                                       | add modifier    |  |  |  |  |  |
|                                                             | X Y                                                          |                 |  |  |  |  |  |
|                                                             | Framing                                                      |                 |  |  |  |  |  |
|                                                             |                                                              |                 |  |  |  |  |  |
|                                                             |                                                              |                 |  |  |  |  |  |
| Style Circle                                                | ✓ ≤ 701_4085-1                                               |                 |  |  |  |  |  |
| Size in pixels 1024 🔍 👌 1024 🔽                              | <ul> <li>✓ Mask Container</li> <li>✓ Mask Stencil</li> </ul> |                 |  |  |  |  |  |
|                                                             | Mask (Circle)                                                |                 |  |  |  |  |  |
|                                                             | Y Mask Content                                               |                 |  |  |  |  |  |
| Comernations 10 10 10 10 10 10 10 10 10 10 10 10 10         | 701_4571-1                                                   |                 |  |  |  |  |  |
|                                                             | Mask Stencil                                                 |                 |  |  |  |  |  |
|                                                             | Mask Content                                                 |                 |  |  |  |  |  |
|                                                             |                                                              |                 |  |  |  |  |  |
|                                                             |                                                              |                 |  |  |  |  |  |
|                                                             |                                                              |                 |  |  |  |  |  |
| OK Cancel                                                   | 💧 Blank Mask                                                 |                 |  |  |  |  |  |
|                                                             |                                                              |                 |  |  |  |  |  |
|                                                             |                                                              |                 |  |  |  |  |  |
| Project Options Slide Options Preview Full duration: 10.0 s |                                                              |                 |  |  |  |  |  |

- You can use any object as a masking layers in Mask Stencil container
- Remember White Reveals and Black Conceals
- For example, use a White Text object as a mask

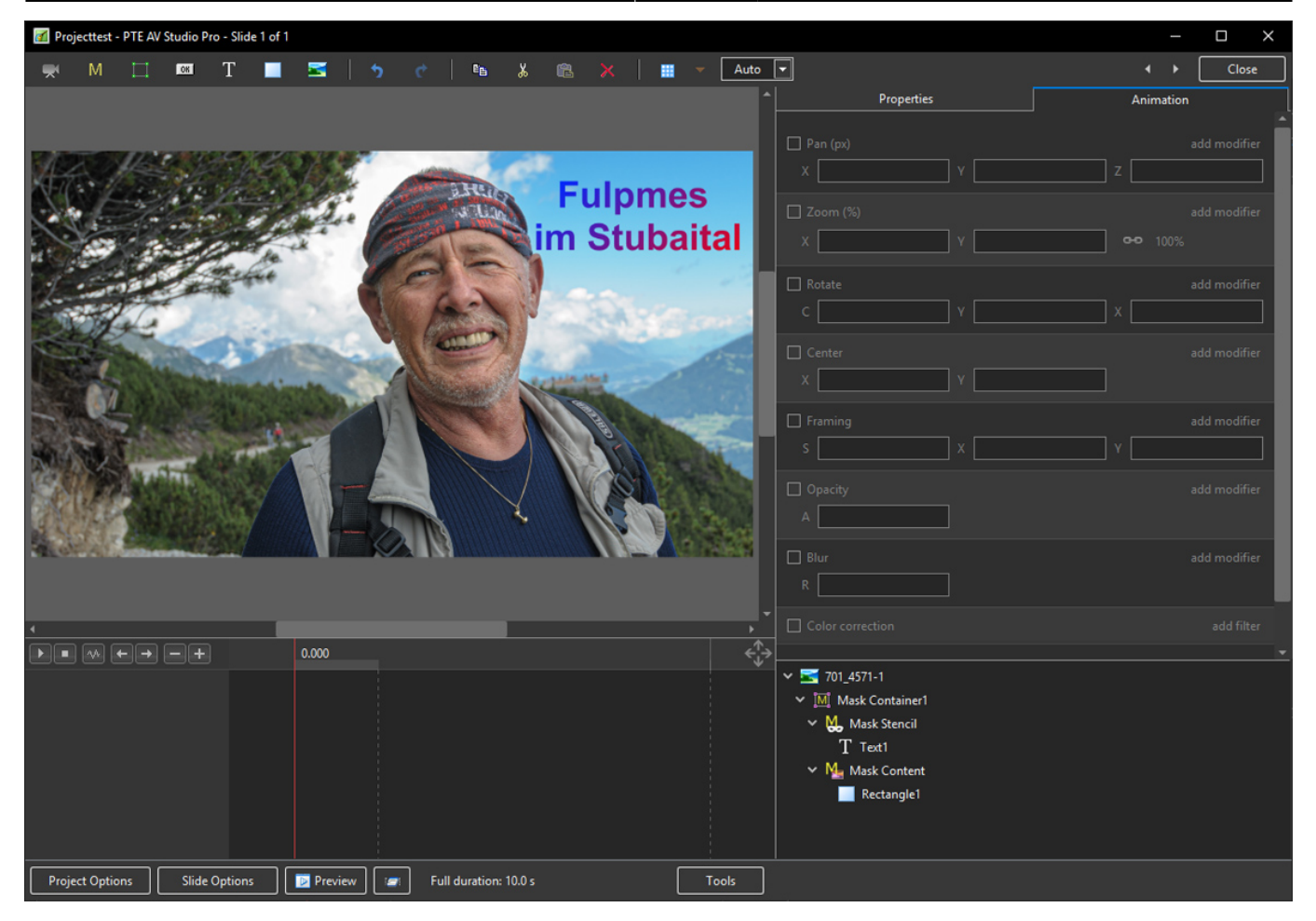

## From: https://docs.pteavstudio.com/ - **PTE AV Studio**

Permanent link: https://docs.pteavstudio.com/en-us/10.0/objectsandanimation\_1/masks

Last update: 2022/12/19 11:48

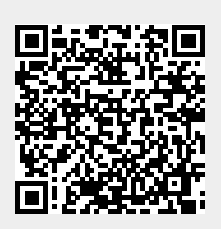